## 如何登入英文科朗文教育電子書

①:請到學校網址 <u>https://www.skhkfwc.edu.hk</u> '

在首頁底部,按英文科朗文教育電子書。

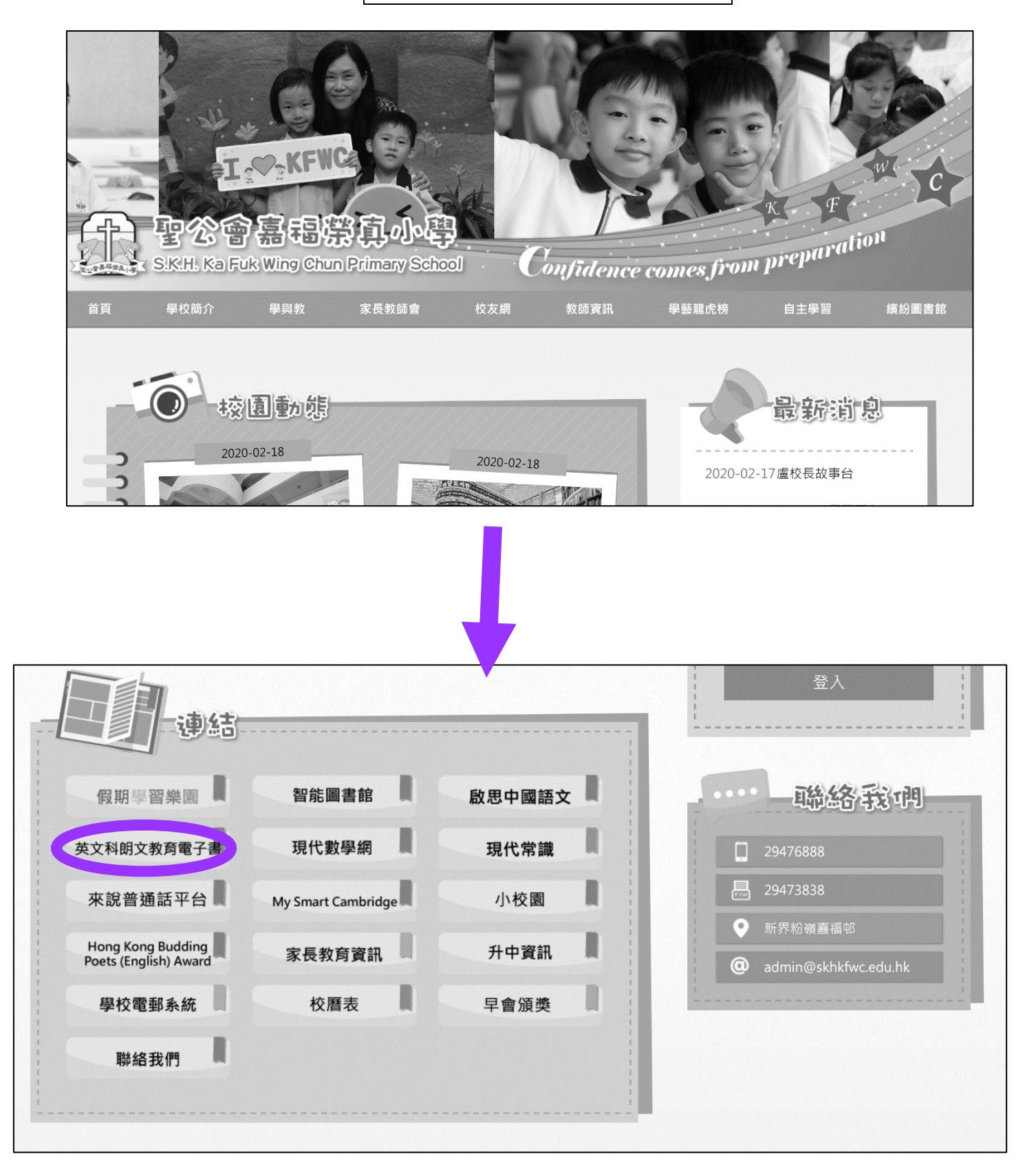

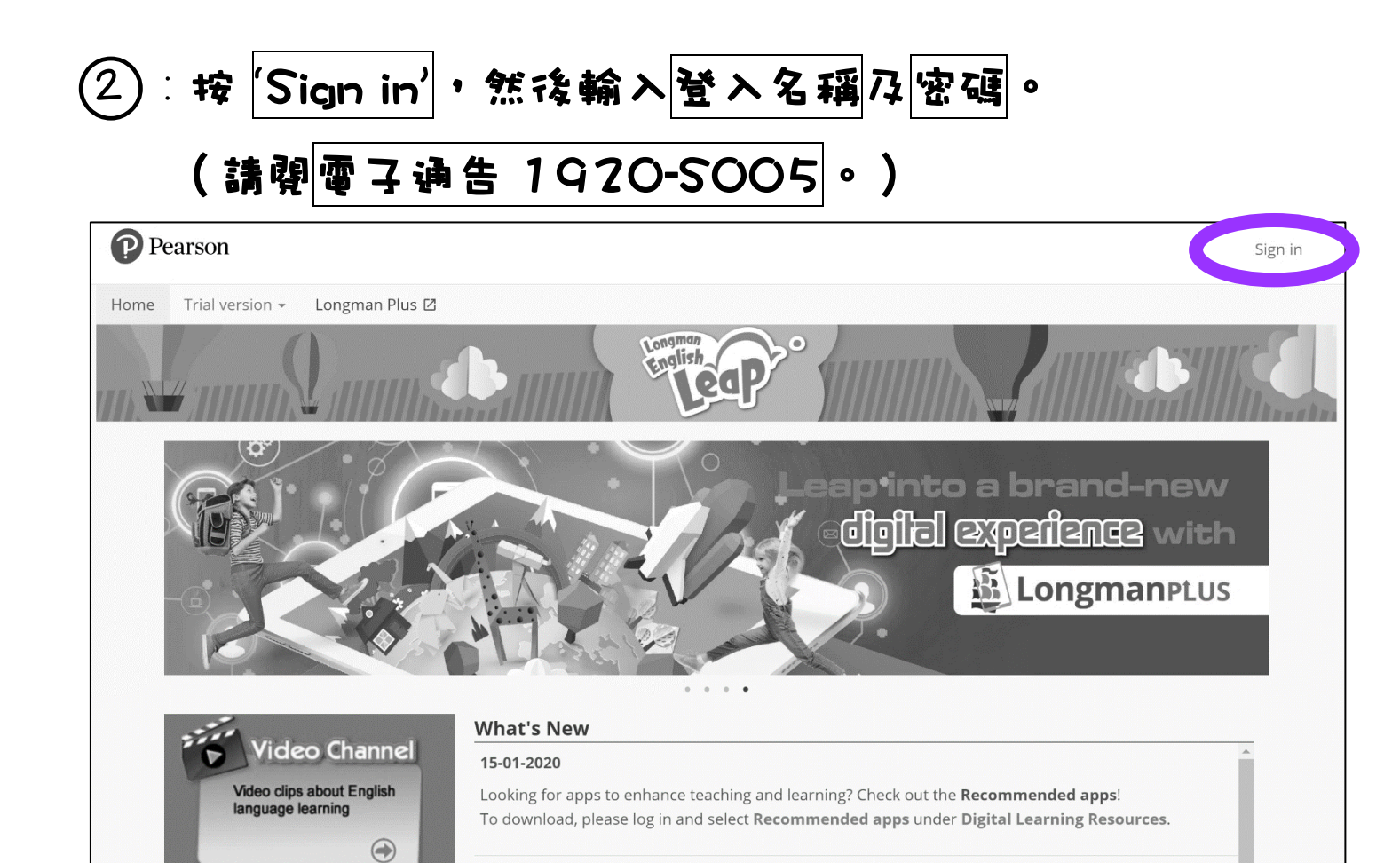

30-12-2019

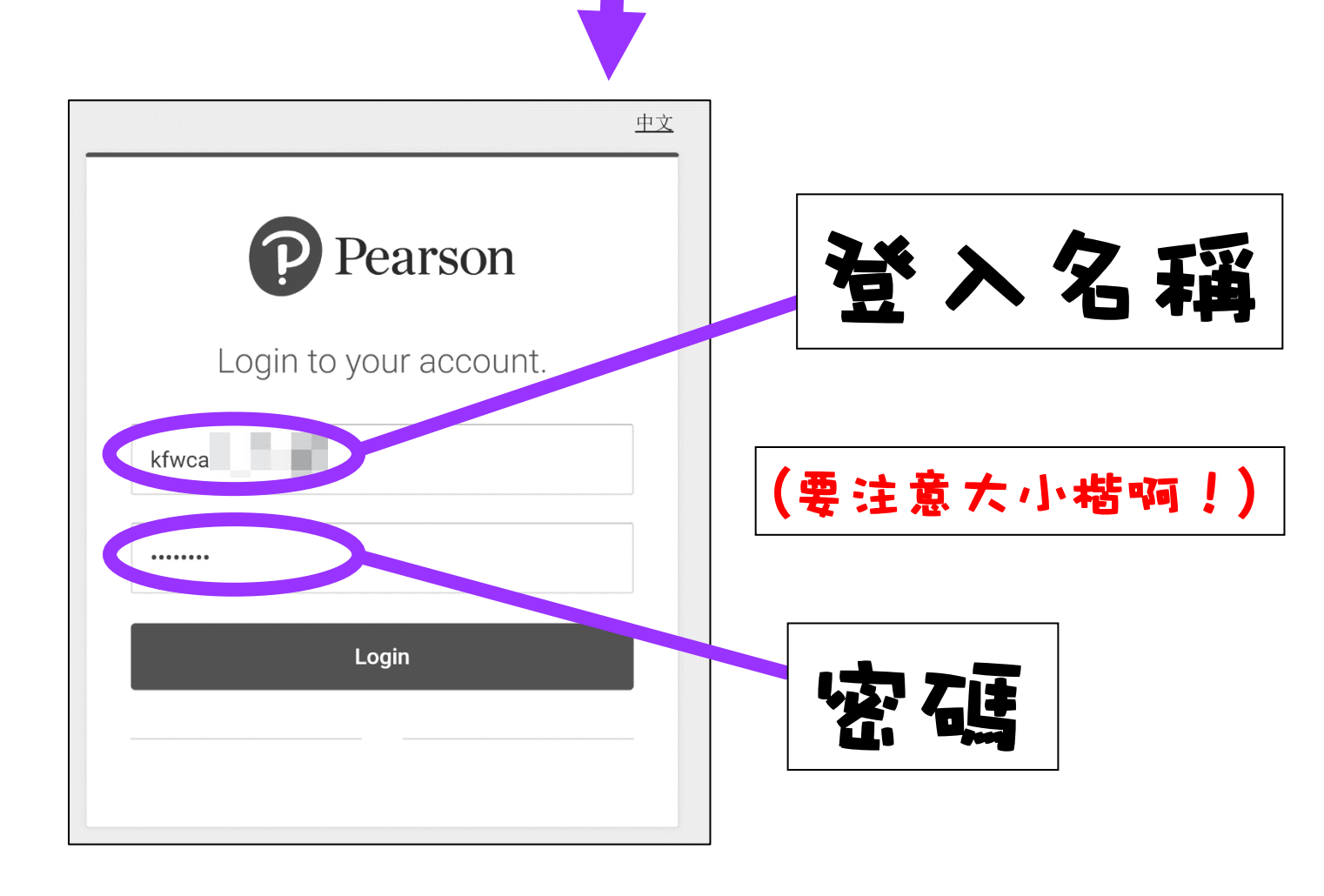

## ③:按 'Longman Plus'。

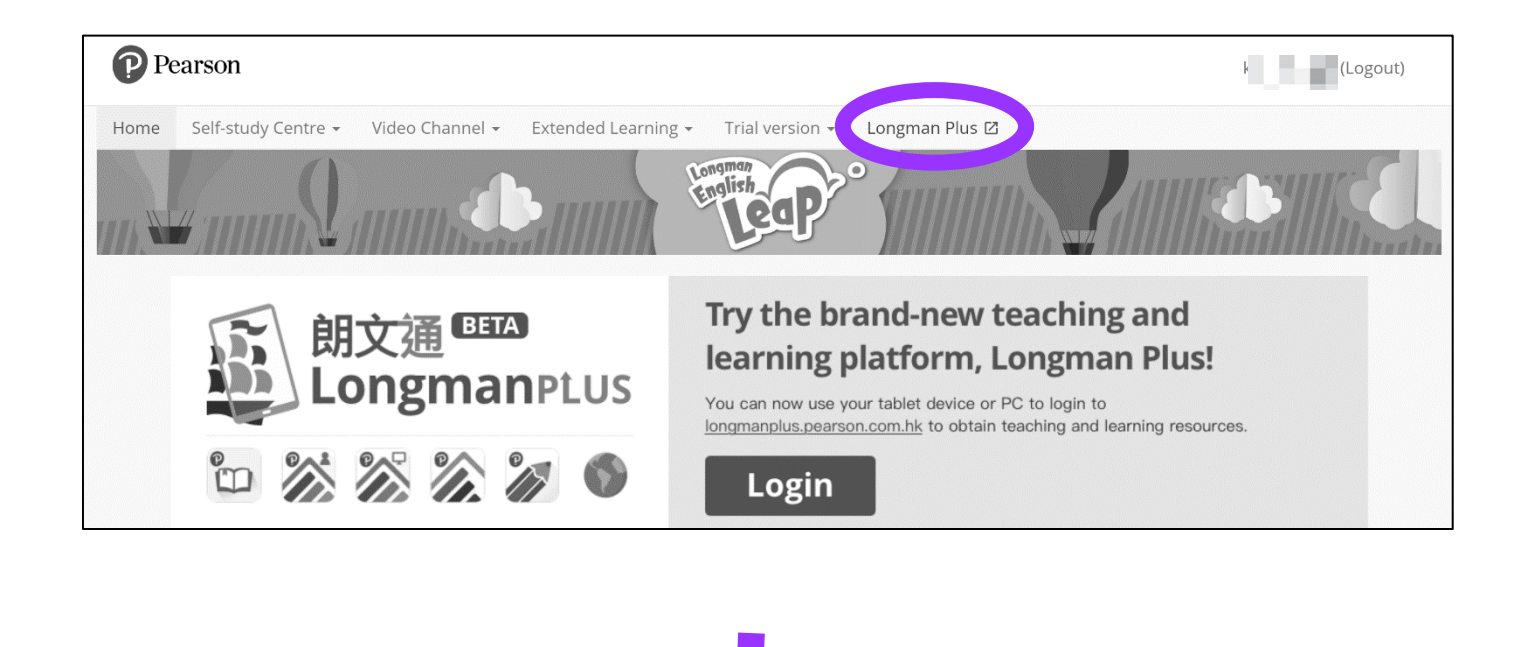

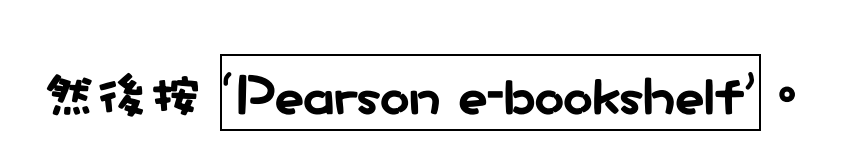

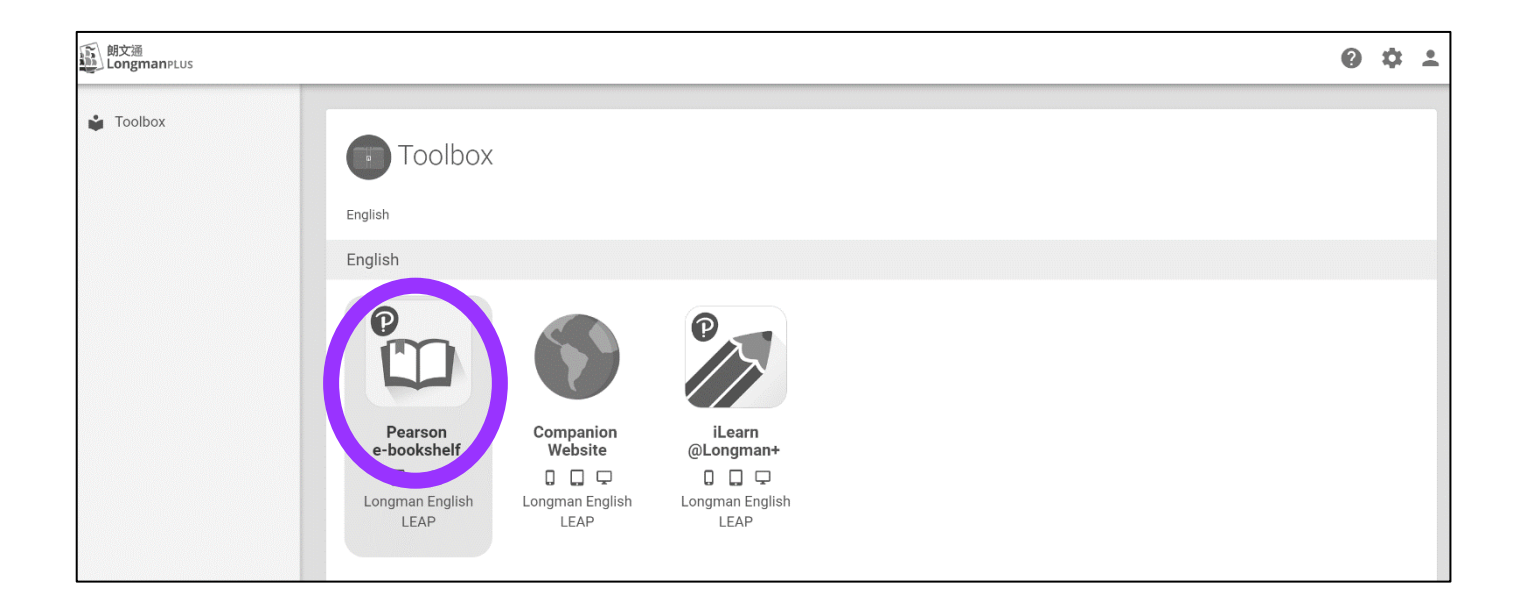

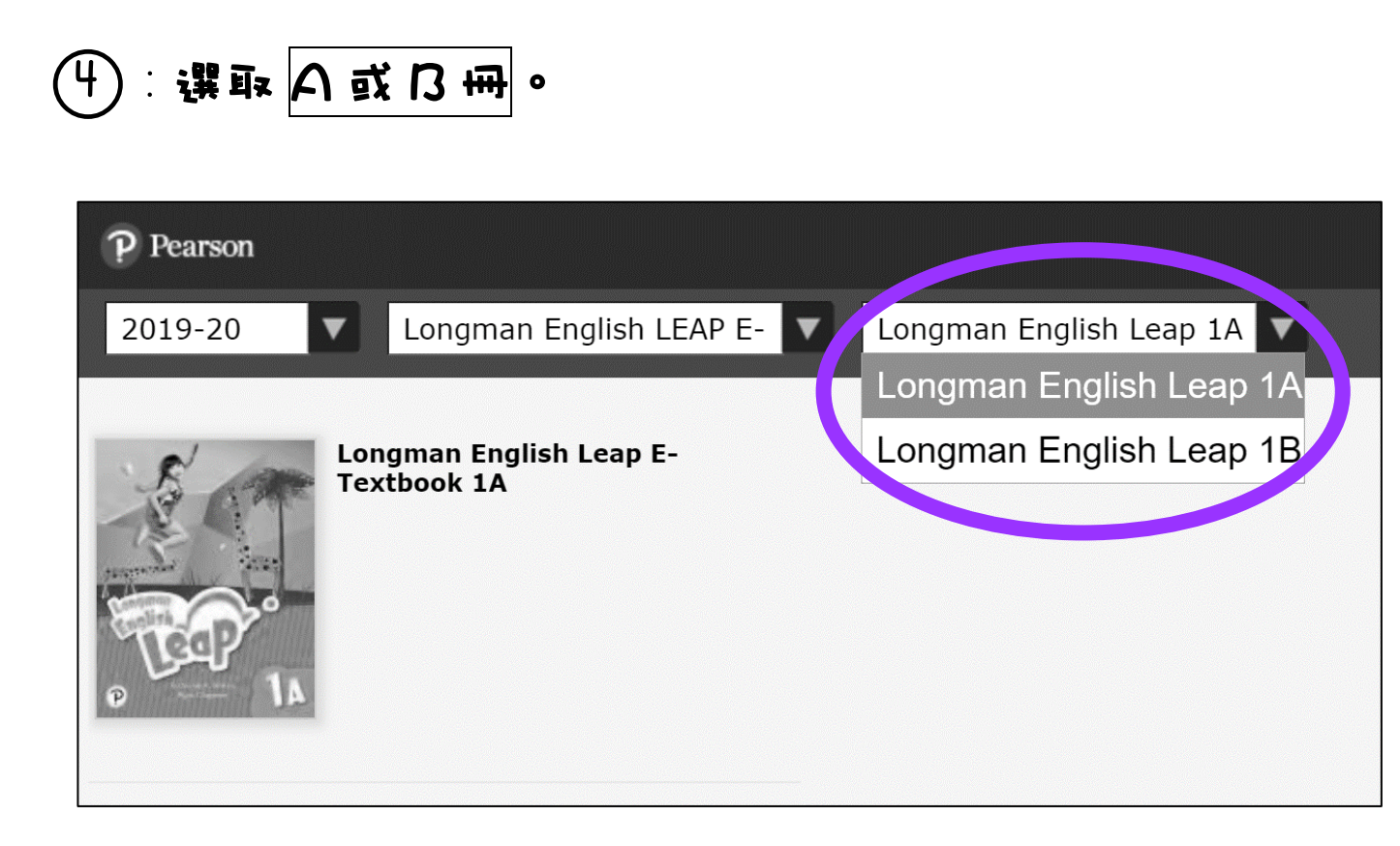

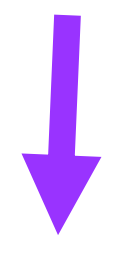

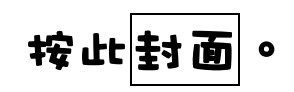

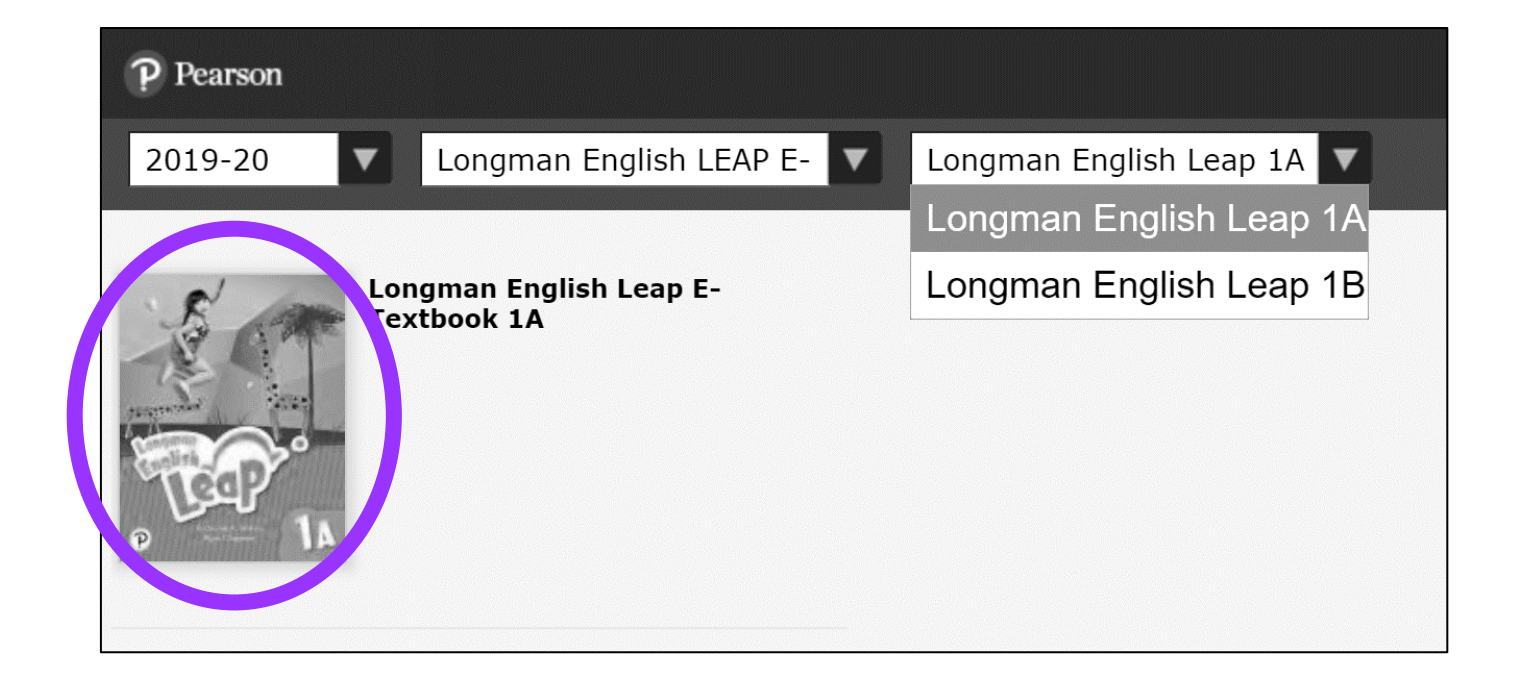

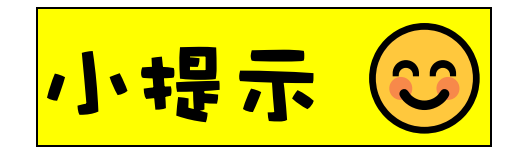

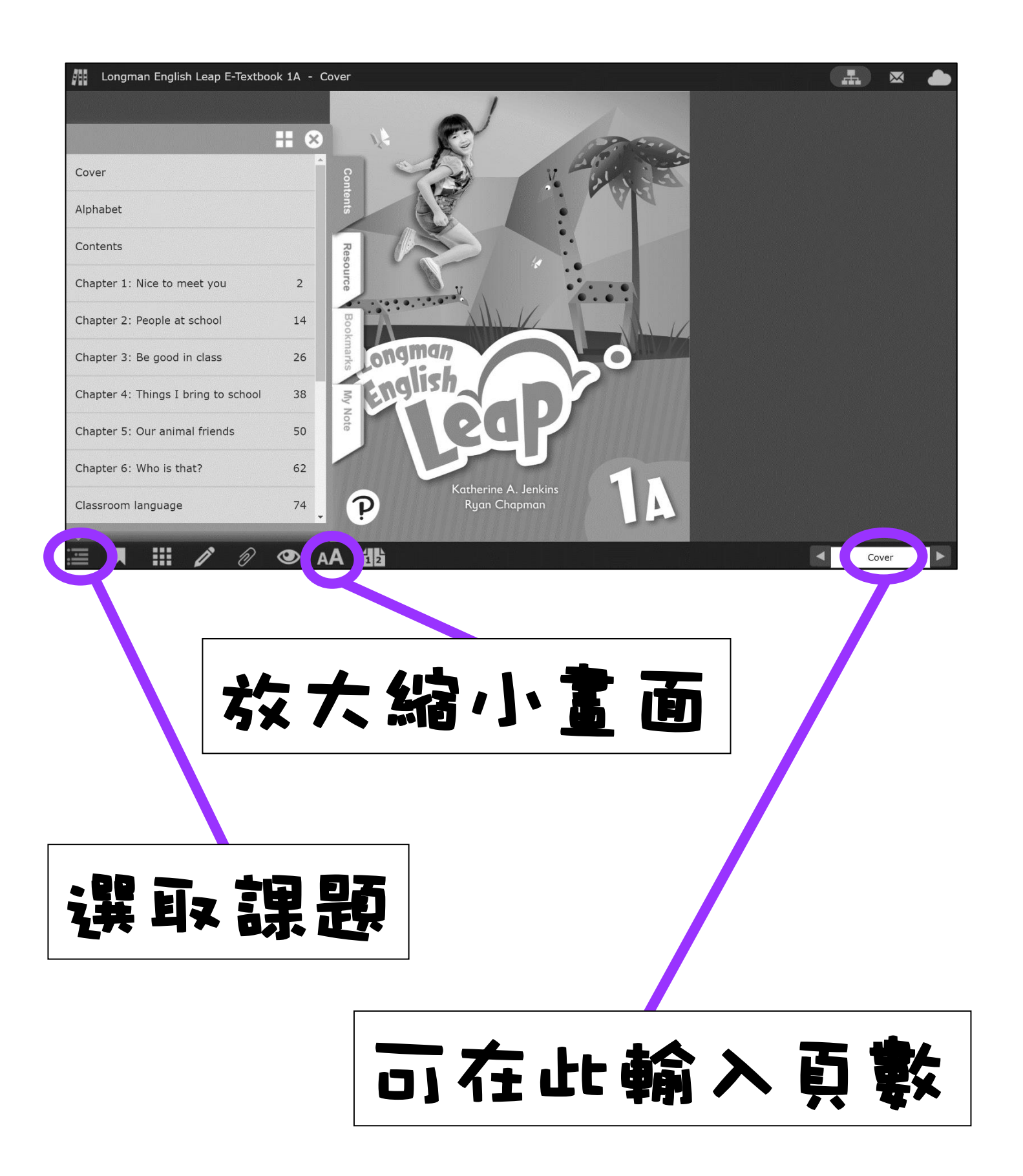

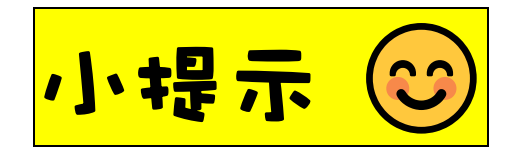

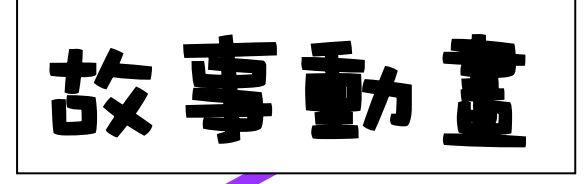

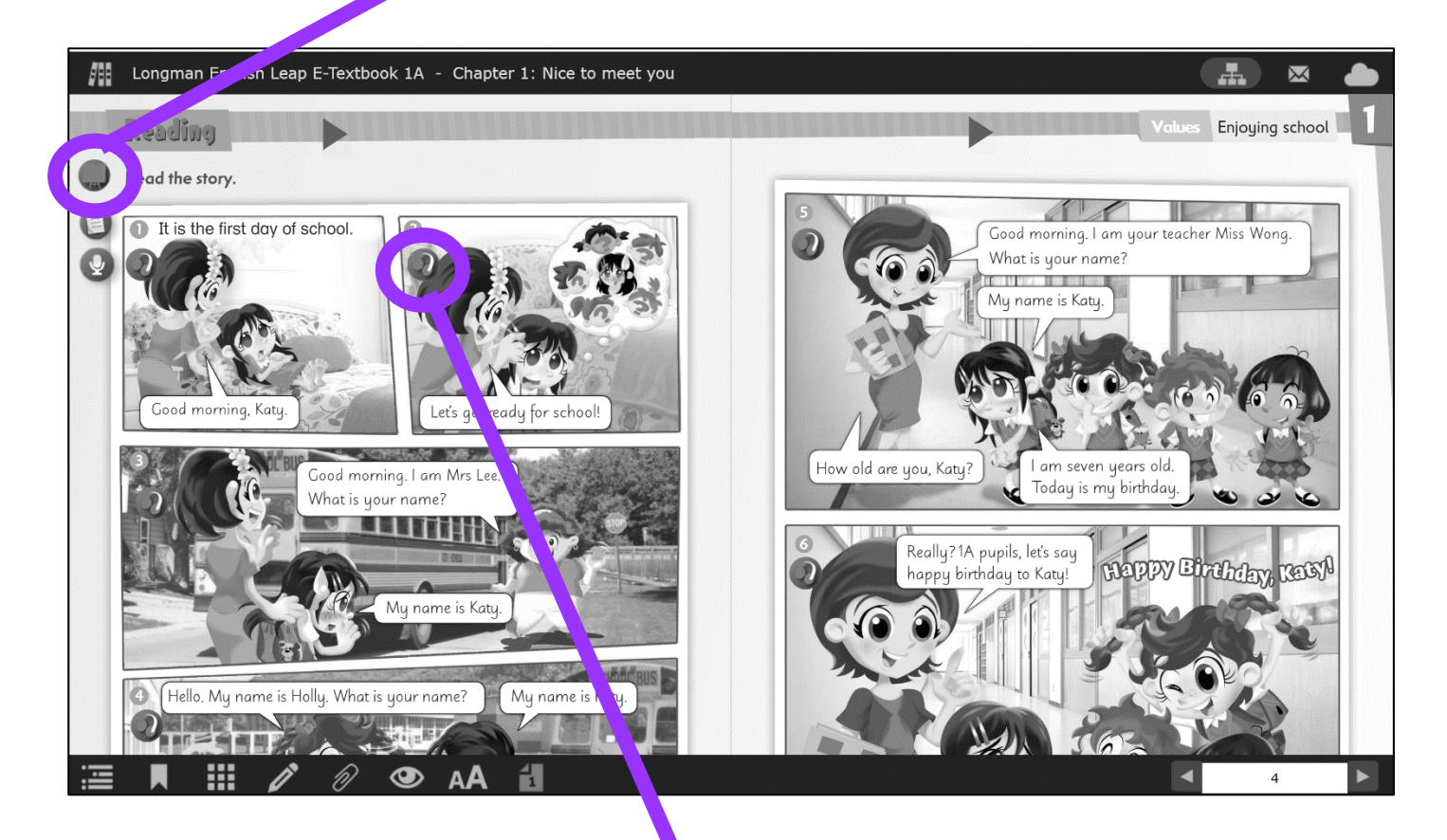

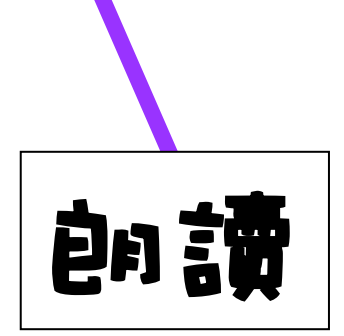